## INSTRUCTIVO RADICACIÓN DE DOCUMENTACIÓN

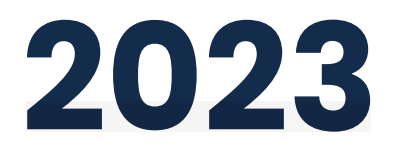

## E.S.E. Hospial San Juan de Dios de Pamplona

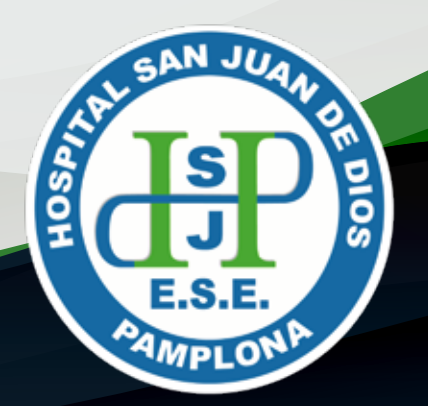

El presente instructivo dará a conocer las pautas que se deben seguir para la radicación de oficios, documentos, incapacidades, entre otros en la E.S.E. Hospital San Juan de Dios de Pamplona, a través de la Ventanilla única de radicación de correspondencia - SIEP

Ingresa desde tu navegador al portal web institucional www.hsdp.gov.co.

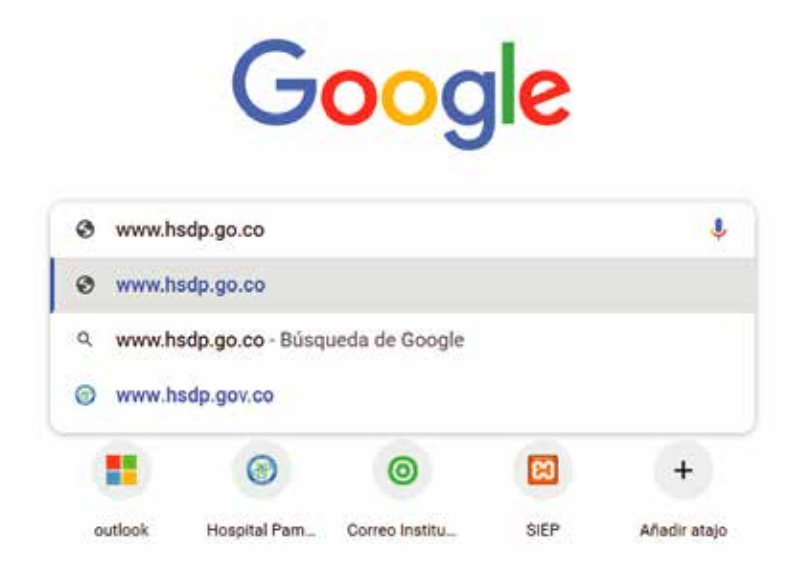

2 Encontrarás el siguiente apartado tipo banner:

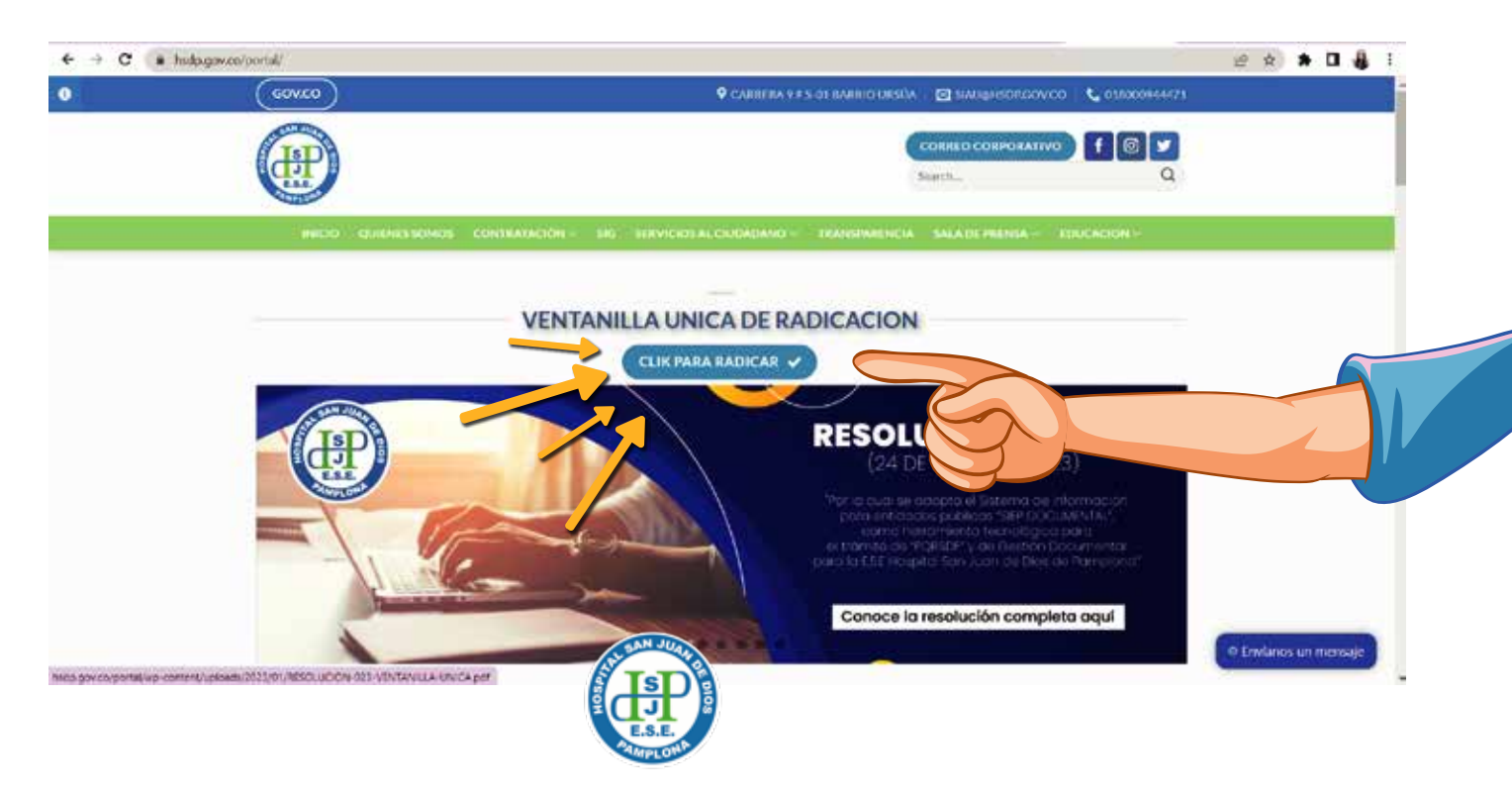

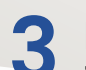

Ingresando a la opción encontraras estas opciones y selecciona la indicada por las imágenes:

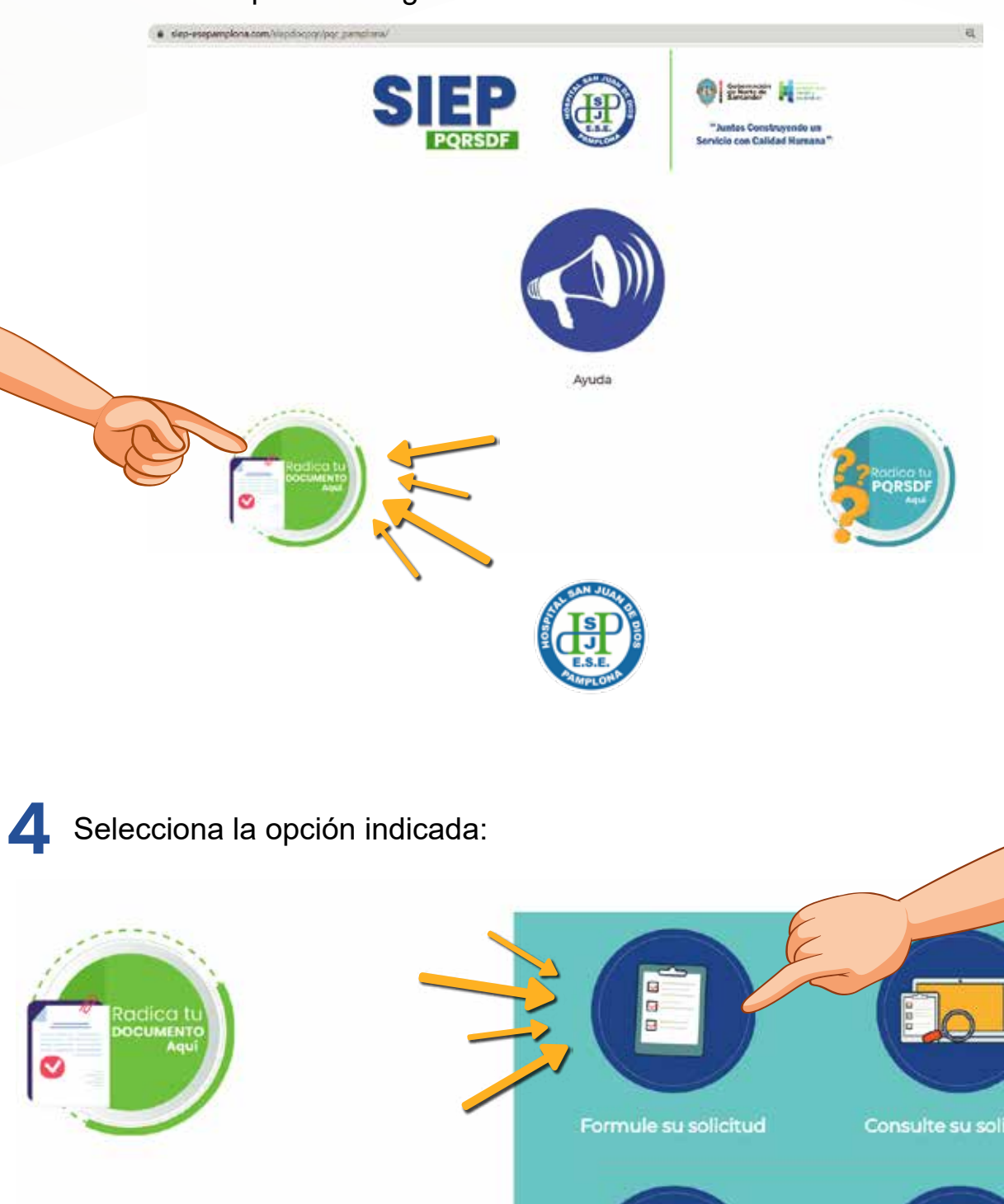

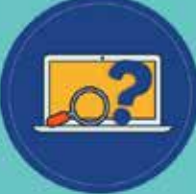

Consulte su solicitud anonima 5 Diligencie totos los campos según corresponda y verifique las indicaciones señaladas en las siguientes imágenes:

| Ro                                                                  | licer Documento 21/04/2023         |
|---------------------------------------------------------------------|------------------------------------|
|                                                                     | Sdr                                |
| Información Basica del Documento  Tipo Solicitud *  VENTANILLA      | Diligencie todos los datos básicos |
| Tema *                                                              | •                                  |
| Medio Respuesta "                                                   |                                    |
| 🕞 Información Solicitante                                           |                                    |
| Emai *                                                              |                                    |
| Tipo Identificacion "<br>Cedula de Ciudadania v<br>Identificacion " |                                    |

Tenga en cuenta que debe seleccionar en tipo de solicitud "VENTANILLA" y en Tema según la necesidad o requerimiento, como se muestra a continuación

| \$                                                                                              | Radicar Documento                                                                                                    |
|-------------------------------------------------------------------------------------------------|----------------------------------------------------------------------------------------------------|
| ⊖ Información Basica del Document                                                               | to                                                                                                    |
| Tpo Solicitud                                                                                   |                                                                                                    |
| venianilla Y                                                                                    |                                                                                                    |
| Solicitud                                                                                       | · ·                                                                                                    |
| Invitación<br>Acción de Tutela<br>Propuestas Económicas<br>Información<br>Radicación de Cuentas |                                                                                                    |
| THE REPORT OF A DESIGN OF A DESIGN OF                                                           | Power and the second second seco |

## NO OLVIDE...

En asusnto debe colocar: La información que resuma su solicitud o requerimiento de forma clara.
 En Agregar archivo: Debe dar CLICK y buscar el documento que desea agregar
 En Iniciar la carga NO OLVIDE VERIFICAR E INICIAR LA CARGA

| eb-esebaudoona.com/seboochditionu/poonc_bdi_i                                                                                                    | aucaces, new perspected for a personal per parameter preserver and second a contract representation realization.                         |
|----------------------------------------------------------------------------------------------------|----------------------------------------------------------------------------------------------------|
| COLOMBIA ~                                                                                                    |                                                                                                    |
|                                                                                                    |                                                                                                    |
| Departamento *                                                                                                    |                                                                                                    |
| NORTE DE SANTANDER V                                                                                                    |                                                                                                    |
| Municipio -                                                                                                    |                                                                                                    |
| CUCUTA                                                                                                    |                                                                                                    |
| O Asunto del Documento                                                                                                    |                                                                                                    |
| Sede Salud *                                                                                                    |                                                                                                    |
| ESE HOSPITAL SAN JUAN DE DIOS DE PAMPLON                                                                                                    | A •                                                                                                    |
| Asunto                                                                                                    | La información que resuma su solicitud o                                                                                                 |
|                                                                                                    | requerimiento de forma clara.                                                                                                    |
|                                                                                                    |                                                                                                    |
| grega los archivos                                                                                                    |                                                                                                    |
| The second second secon | b                                                                                                    |
| Archivos Anexos                                                                                                    |                                                                                                    |
| Agregar archivos Iniciar carga                                                                                                    | No olvide verificar e INICIAR LA CARGA                                                                                                   |
| Equilar Natificación Email                                                                                                    | No office vernicul e iniciak la cakoa                                                                                                    |
| e s                                                                                                    |                                                                                                    |
| O No                                                                                                    |                                                                                                    |
| Acenta la remisión de solicitud. Sus datos serán rec                                                                                                    | pectados y tratados conforme con la política de tratamiento de datos. En la opción consulta de solicitud podrá verificar el estado de la |
| respuesta.                                                                                                    |                                                                                                    |
| Os                                                                                                    |                                                                                                    |
| O NO                                                                                                    |                                                                                                    |
| Correo Electronico                                                                                                    |                                                                                                    |
|                                                                                                    |                                                                                                    |
| 1. Hentitikteennittikteen                                                                                                    |                                                                                                    |
| Escriba los caracteres                                                                                                    | Escribe los caracteres                                                                                                    |
|                                                                                                    |                                                                                                    |
| * Campos obligatorios                                                                                                    |                                                                                                    |
|                                                                                                    |                                                                                                    |
|                                                                                                    |                                                                                                    |
|                                                                                                    |                                                                                                    |
|                                                                                                    |                                                                                                    |

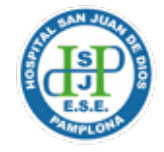

6 Posterior al cargue efectivo y guardado de los documentos recibirá la confirmación del radicado. Puede imprimir este comprobante y hacer posteriores seguimientos.

| SOT SAN JUAN OR DOS<br>E.S.E. AMPLONA | Confirmación Radicado                                       |
|---------------------------------------|-------------------------------------------------------------|
| Radicado                              | 20232130004422 ?                                            |
| Entidad                               | ESE HOSPITAL SAN JUAN DE DIOS AMPLONA                       |
| Fecha Radicacion                      | 01/02/2023                                                  |
| Tipo PQR                              | VENTANILLA                                                  |
| Tema                                  | Solotud                                                     |
| Remitente                             | COOPROCONAS COOPROCONAS Alexis Giovanny Jaimes              |
| Asunto                                | REQUERMIENTO POR DEMORAS EN ATENCION AL USUARIO IPS CUCU    |
| Tipo Documento                        | bec .                                                       |
| Numero documento                      | NULL                                                        |
| Envio de Correo                       | Correo de Confirmación Enviado Correctamente al Solicitante |
|                                       | Imprimir Salle                                              |

Agradecemos hacer uso eficiente de los mecanismos y herramientas adoptadas por la entidad a fin de permitir la interacción y participación ciudadana, así como de los demás agentes que remiten información nuestra entidad para efectos de trámite y conocimiento.

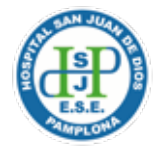